## 表書の入力操作

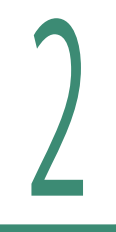

## 見積先の宛名2、宛先などを登録してみよう

書類編集からは「宛名1」と「敬称」のみを入力することができます。しかし「宛名 2」などの情報は書類編集から直接入力することはできません。 宛名マスタに登録し、そこから流し込むことで「宛名2」「宛先1」「宛先2」「電話番号」 などの記入が可能となります。

## 施主様などを登録しておけば、新規の見積や追加の 見積などを作成しやすく、誤記も軽減できます。

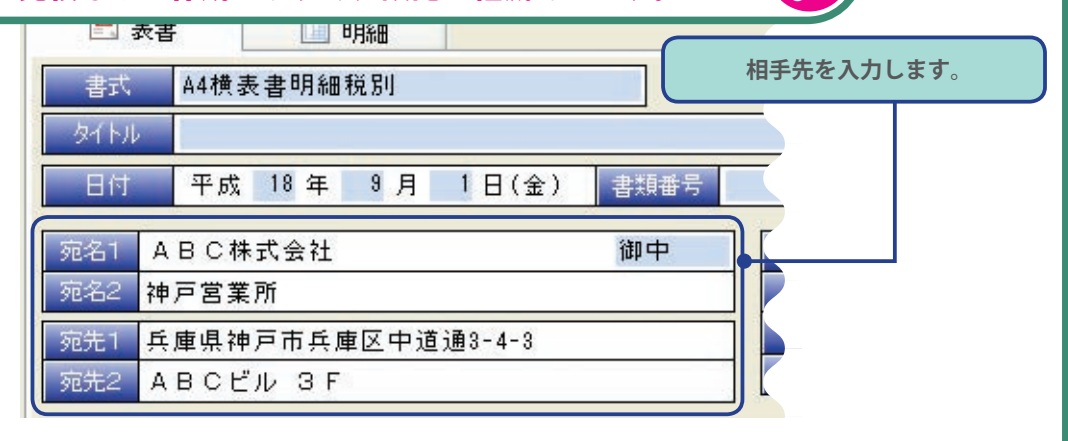

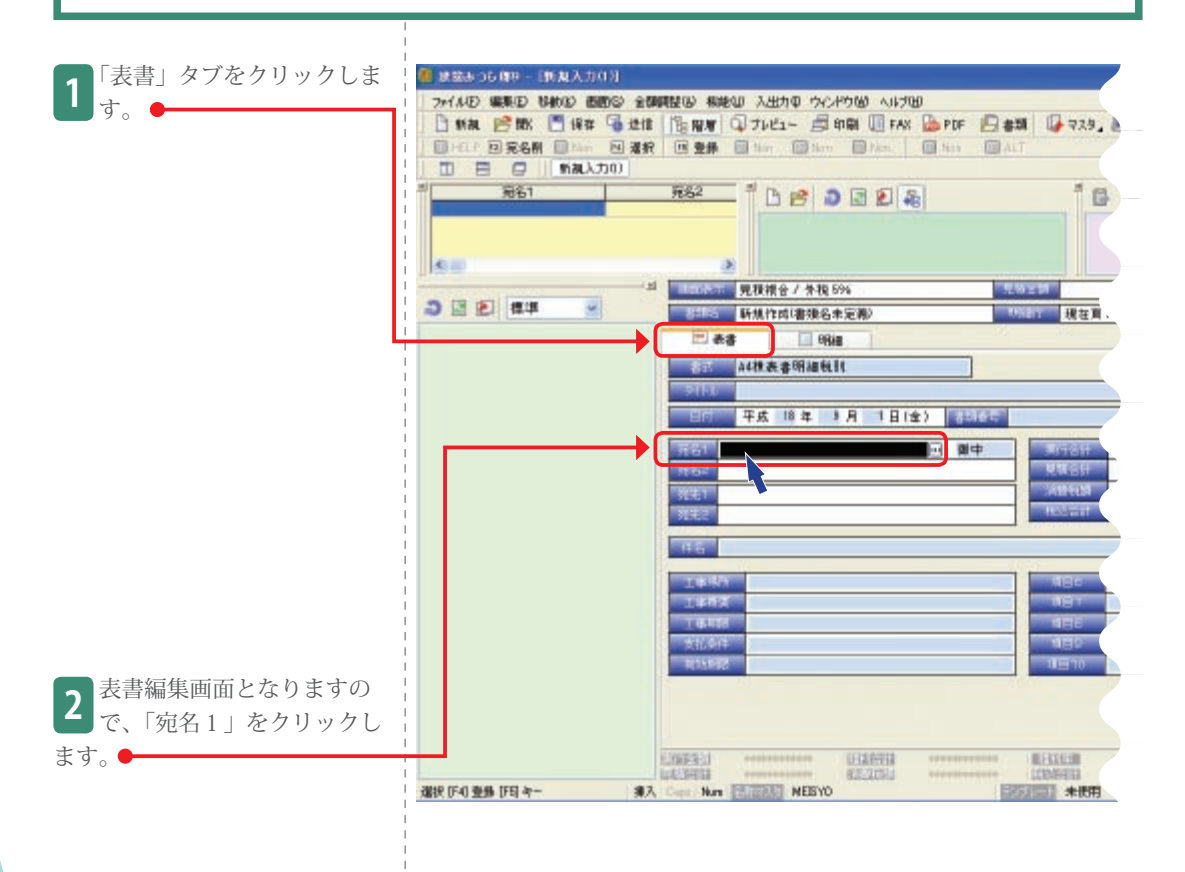

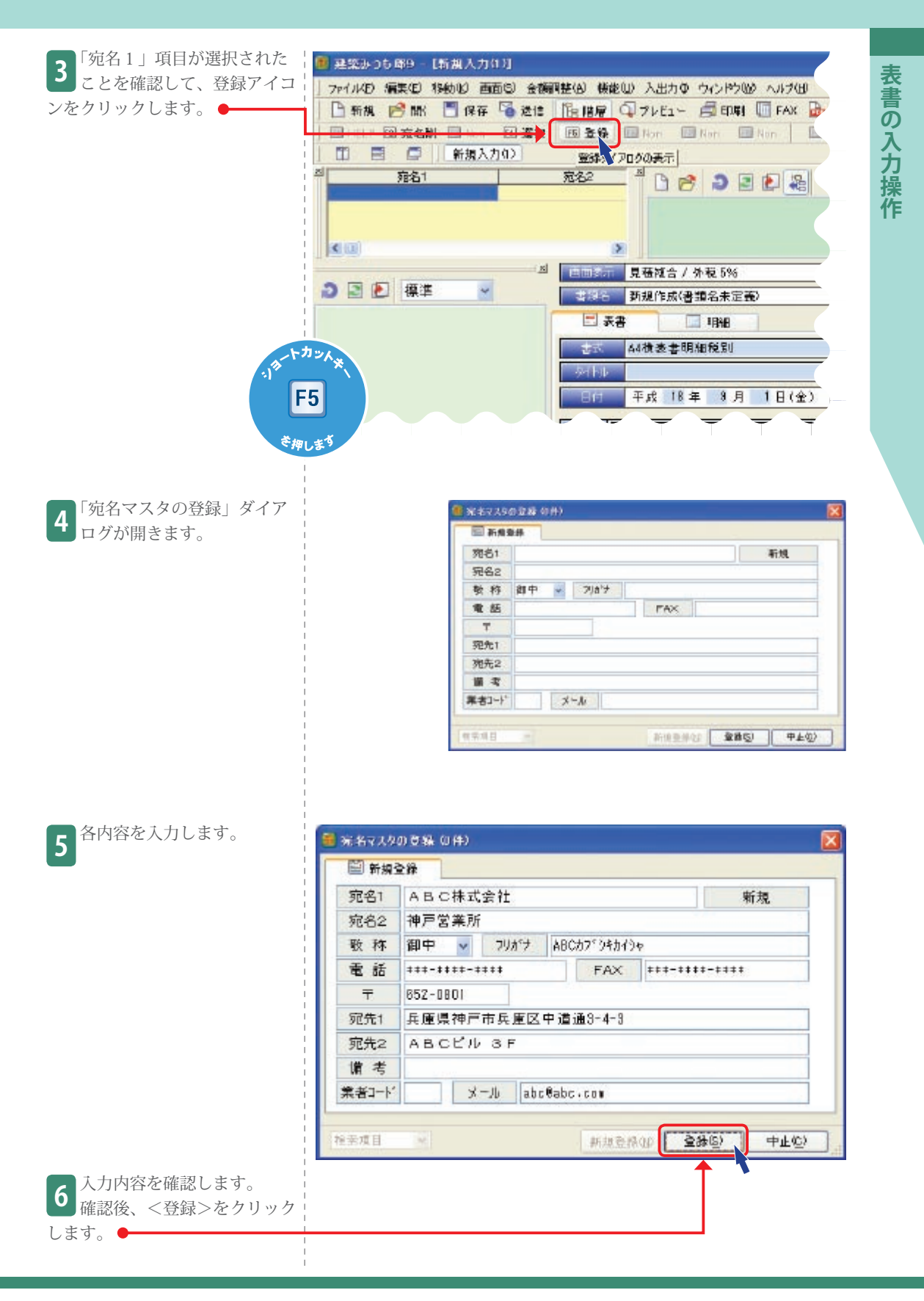